## Компьютерный практикум №5

## Компьютерный анализ прочности балок.

В данном компьютерном практикуме будет рассмотрена задача, которая часто возникает перед проведением различных экспериментальных исследований стальных балок. Для определения физико-механических свойств материала балок перед исследователем стоит задача выбора места отбора проб, с учетом того, чтобы нанести минимальный ущерб для конструкции.

В данном компьютерном практикуме будет рассмотрена задача анализа влияния вырезки стандартных проб для выполнения испытаний на прессовом оборудовании. Рассматриваются и сравниваются три случая напряженнодеформированного состояния балки под нагрузкой:

1. Расчет и анализ напряжений в стальной балке без повреждений.

2. Расчет и анализ стальной балки с учетом обора пробы из центра балки (нижняя полка балки).

3. Расчет и анализ стальной балки с учетом обора пробы из опорной зоны балки (нижняя полка балки).

## Создание файла

Создайте файл с названием – Балка.

| Описание схемы                                                          | × |
|-------------------------------------------------------------------------|---|
| Признак схемы<br>5 - Шесть степеней свободы в узле (X,Y,Z,Ux,Uy,Uz) 🛛 🗸 | ? |
| Имя задачи балка<br>Результаты расчета в отдельной папке                |   |
| Описание задачи<br>(до 255 символов)                                    | ^ |
|                                                                         | ~ |

Для анализа будем рассматривать стальной двутавр №30Б1.

Геометрические характеристики приведены ниже в таблице.

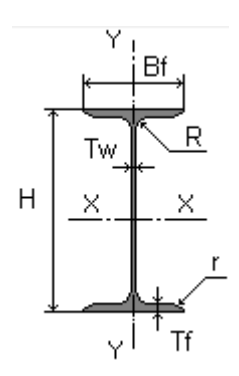

| Наименование | Н, мм | Bf, мм | Тw,<br>мм | Tf, мм | R, мм | r, мм | А, см² | Wt,<br>кг/м | Ix,<br>см4 | ly,<br>см <sup>4</sup> | J, см4 | <mark>S,</mark> см³ | Sy,<br>см³ | Sf,<br>CM <sup>3</sup> | Zx,<br>cm³ | Zy,<br>см³ | Сw,<br>см <sup>6</sup> | Перим<br>см | Уклон,<br>% | Гр<br>AS |
|--------------|-------|--------|-----------|--------|-------|-------|--------|-------------|------------|------------------------|--------|---------------------|------------|------------------------|------------|------------|------------------------|-------------|-------------|----------|
| 2051         | 200   | 100    | 5.6       | 8.5    | 12    | 0     | 28.49  | 22.36       | 1943       | 142.3                  | 7.017  | 110.3               | 22.31      | 92.6                   | 220.6      | 44.61      | 12990                  | 78.88       | 0           | 1        |
| 2351         | 230   | 110    | 5.6       | 9      | 12    | 0     | 32.91  | 25.82       | 2996       | 200.3                  | 8.421  | 147.2               | 28.39      | 122.5                  | 294.5      | 56.79      | 24380                  | 88.88       | 0           | 1        |
| 2651         | 268   | 120    | 5.8       | 8.5    | 12    | 0     | 35.62  | 27.95       | 4024       | 245.6                  | 8.522  | 176.6               | 32         | 139.2                  | 371.2      | 64         | 41210                  | 100.4       | 0           | 1        |
| 2652         | 261   | 120    | 6         | 10     | 12    | 0     | 39.7   | 31.15       | 4654       | 288.8                  | 11.79  | 201.5               | 37.44      | 166.2                  | 402.9      | 74.87      | 45360                  | 99          | 0           | 1        |
| 3051         | 296   | 140    | 5.8       | 8.5    | 15    | 0     | 41.92  | 32.89       | 6328       | 390                    | 10.9   | 240                 | 43.43      | 195                    | 481.3      | 86.85      | 80330                  | 114         | 0           | 1        |

Необходимо создать двутавр из пластинчатых элементов. Расчетная длина балки (пролет) – 6 метров.

Создадим профиль двутавра.

В меню – *Добавить узел* –создадим первый узел с координатами X=0; Y=0; Z=0.

Создадим геометрию нижней полки. Для этого скопируем первый созданный узел по X на расстояние 0,14м. Для этого нажать кнопку-*Отметка узлов*. При этом выбранный узел окрасится в красный цвет. Далее нажать меню – *Копирование по параметрам* - в котором нужно вбить 0,14 в графе X. Далее нажать - *Применить*.

| Копиро                                              | вание <mark>о</mark> бъе     | ектов 🛛 🕅 | J |  |  |  |  |  |  |
|-----------------------------------------------------|------------------------------|-----------|---|--|--|--|--|--|--|
| 🛛 🖉 В н                                             | 📝 В новый блок               |           |   |  |  |  |  |  |  |
| 🧿 единым блоком 🔘 по КоБ                            |                              |           |   |  |  |  |  |  |  |
| 🗌 Упа                                               | 🗌 Упаковать совпадающие узлы |           |   |  |  |  |  |  |  |
| 📝 Копі                                              | 📝 Копировать объедин. перем. |           |   |  |  |  |  |  |  |
| 🗸 Копі                                              | 📝 Копировать жесткие тела    |           |   |  |  |  |  |  |  |
| P 0 0 0 0 0 0                                       |                              |           |   |  |  |  |  |  |  |
| Копирование по параметрам                           |                              |           |   |  |  |  |  |  |  |
| d×                                                  | dX 0.14 м                    |           |   |  |  |  |  |  |  |
| d۲                                                  | dY O M                       |           |   |  |  |  |  |  |  |
| ď                                                   | αΖ 0 м                       |           |   |  |  |  |  |  |  |
| N 1                                                 |                              |           |   |  |  |  |  |  |  |
|                                                     |                              |           |   |  |  |  |  |  |  |
| Создавать узлы в местах<br>пересечения с другими КЭ |                              |           |   |  |  |  |  |  |  |
|                                                     | (                            | × × ?     |   |  |  |  |  |  |  |

Далее нужно создать вспомогательные элемент - Стержень, соединяющий эти два узла. Для этого, при активном меню - Добавить элемент - необходимо соединить курсором два узла. После этого нажать - Применить.

| Добавить элемент                        |                  | 23 |
|-----------------------------------------|------------------|----|
| ヽ゚゚゚゚゚゚゚゚゚゚゚゚゚゚゚゚゚゚゚ヽ゚゚゚゚゚゚゚゚゚゚゚゚゚゚゚゚゚゚ | 🗇 🖪              |    |
| Добавить стержень                       |                  |    |
| 🔽 Указать узлы курсором                 | d× 0.            |    |
| 🔲 Не прерывать операцию                 | dY 0.            | 2  |
| 🔽 Учитывать промежуточные узлы          | dZ 0.            |    |
| 🔽 Создавать узлы в местах пересече      | ения с другими К | Э  |

Далее разобьем данный отрезок на 4 равные части. Для этого, выделим созданный ранее вспомогательный стержень курсовом через меню – Отметка элементов. Далее через меню – Добавить элемент - и закладку-Разделить на N равных частей - внести значение 4.

| Добавить элемент                              | x |
|-----------------------------------------------|---|
| ヽ゚゚゚゚゚゚゚゚゚゚゚゚゚゚゚゚゚゚゚゚゚゚゚゚゚゚゚゚゚゚゚゚゚゚゚゚゚゚       |   |
| Разделить на N равных частей                  | n |
| N 4                                           | ? |
|                                               |   |
| Создавать узлы в местах пересечения с другими | 3 |

Скопируем созданные стержни вверх на 0,296 м. Для этого выделим все стержни резиновым окном. После чего скопируем через меню – *Копирование объектов*.

| Копирова                                                 | ние объектов                 | 23       |  |  |  |  |  |  |
|----------------------------------------------------------|------------------------------|----------|--|--|--|--|--|--|
| 📝 В нов                                                  | 📝 В новый блок               |          |  |  |  |  |  |  |
| 🧿 единым блоком 💿 по КоБ                                 |                              |          |  |  |  |  |  |  |
| 🗌 Упако                                                  | 🗌 Упаковать совпадающие узлы |          |  |  |  |  |  |  |
| 📝 Копир                                                  | овать объедин                | . перем. |  |  |  |  |  |  |
| 📝 Копир                                                  | овать жесткие                | тела     |  |  |  |  |  |  |
| \$ \$ \$ \$ \$ \$ \$ \$ \$ \$ \$ \$ \$ \$ \$ \$ \$ \$ \$ |                              |          |  |  |  |  |  |  |
| Копирование по параметрам                                |                              |          |  |  |  |  |  |  |
| d×                                                       | dX О м                       |          |  |  |  |  |  |  |
| đ۲                                                       | 0                            | м        |  |  |  |  |  |  |
| ďZ                                                       | dZ 0.296 м                   |          |  |  |  |  |  |  |
| N 1                                                      |                              |          |  |  |  |  |  |  |
|                                                          |                              |          |  |  |  |  |  |  |
| ✓ Создавать узлы в местах<br>пересечения с другими КЗ    |                              |          |  |  |  |  |  |  |

Создадим вспомогательный стержень стенки двутавра. Для этого нужно соединить два центральных узла в полках двутавра. Для этого, через меню - *Добавить элемент* - соединяем два узла полок балки. Полученный стержень

необходимо по аналогии с полками разделить на 9 равных частей. Это необходимо выполнить самостоятельно.

Должен получится следующий вид сечения двутавра.

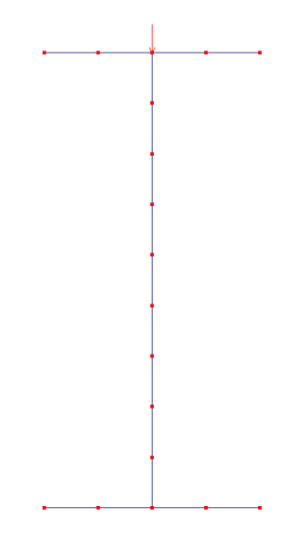

Далее с помощью меню – *Перемещение образующей* - создадим элементы оболочки для стенки и полок двутавра. Для этого выделяем все созданные стержни и узлы, примыкающие к ним с помощью меню – *Отметка узлов* и *Отметка элементов*. В меню - *Перемещение образующей* - внести количество повторений – 170, в графе dY внести значение 6 м. Нажать – *Подтвердить*.

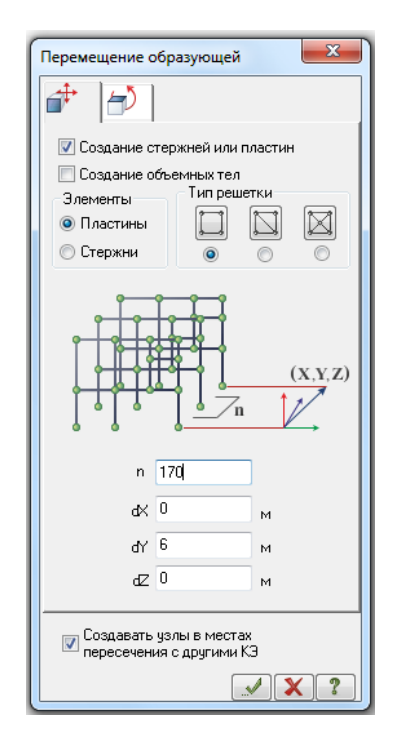

В итоге получаем созданную балку из элементов оболочки.

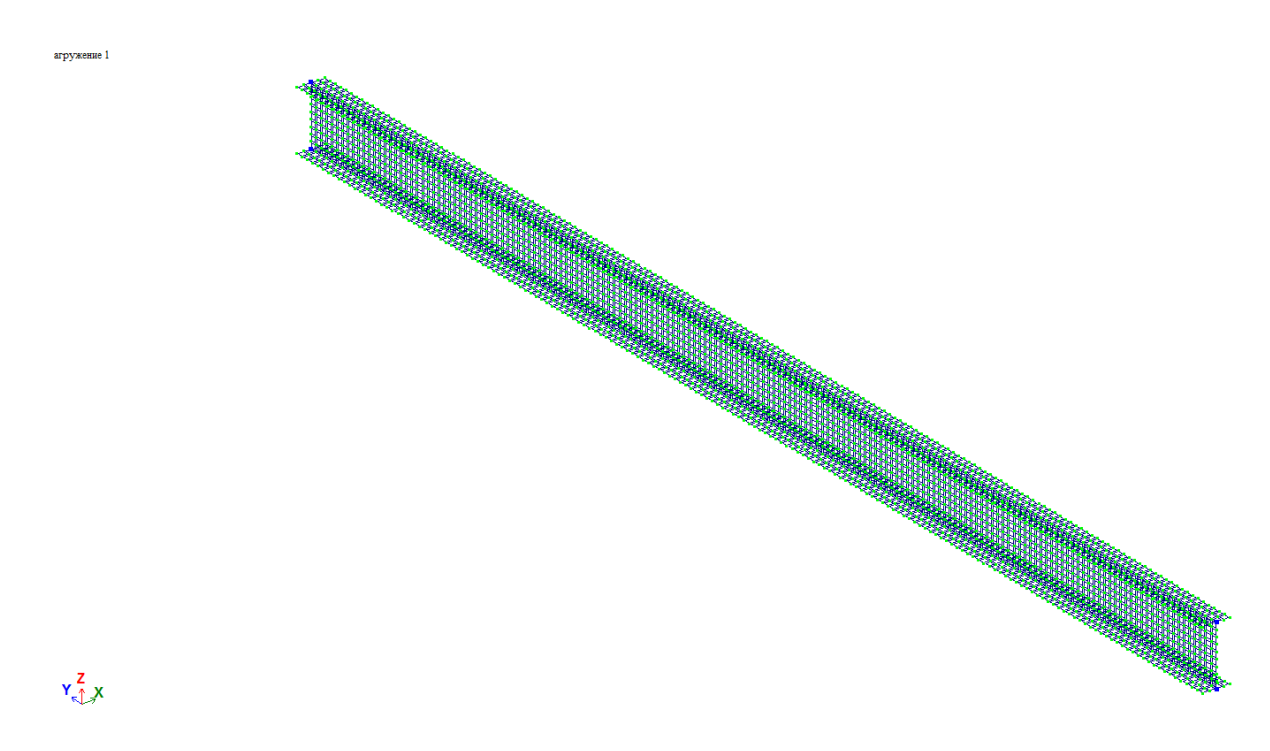

Создадим граничные условия для балки. Для этого выделяем два нижних крайних узла балки.

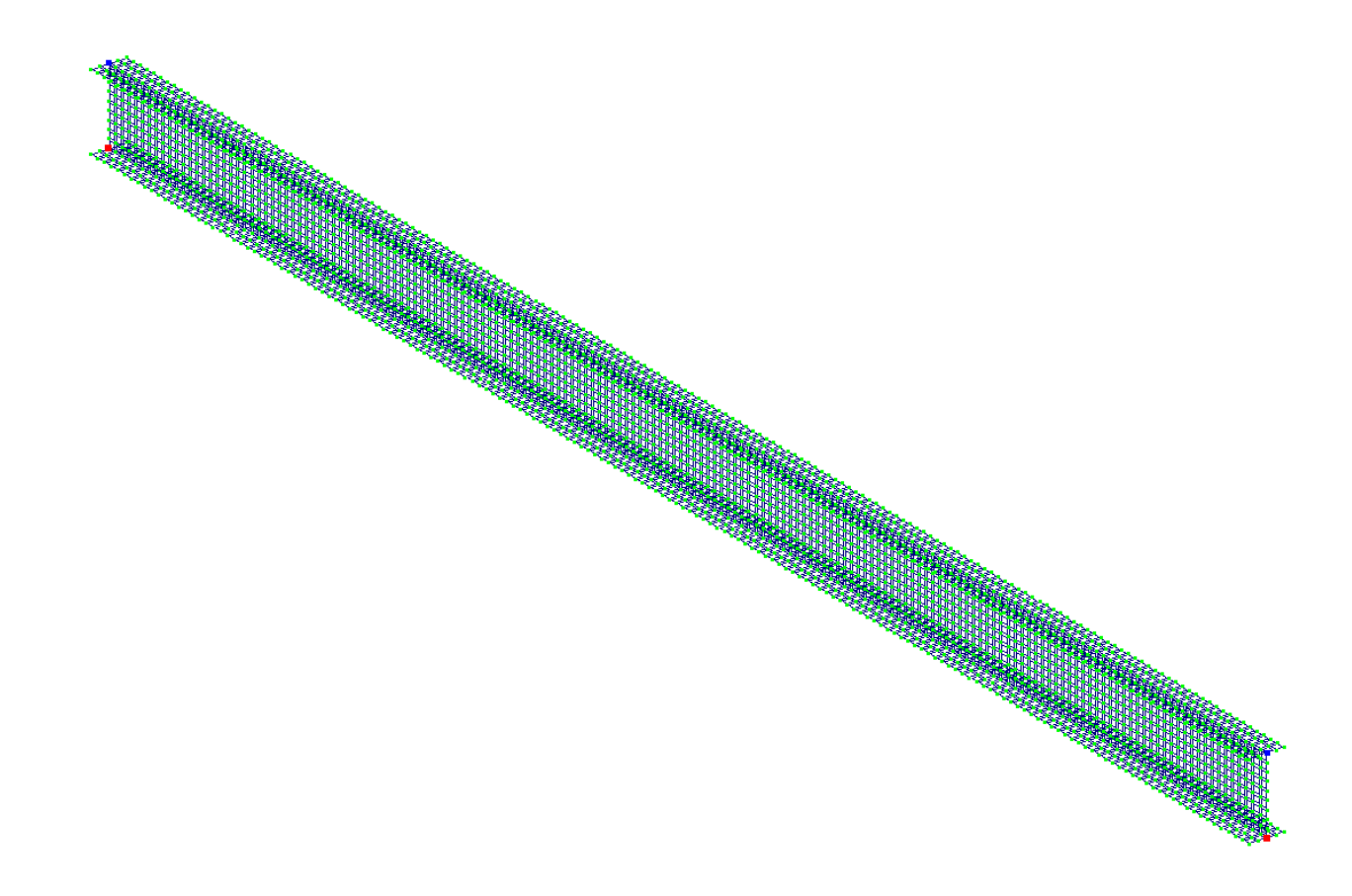

После этого через меню – *Жесткости и связи* - нажать кнопку – *Связи* - для одного из узлов задать с помощью установки соответствующих флажков закрепление по X и Z, для второго узла задать закрепление по X, Y, Z.

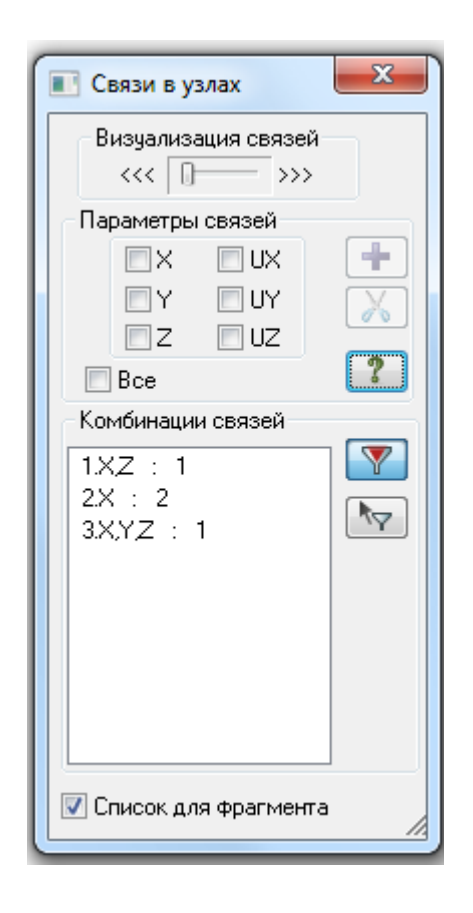

Также необходимо задать закрепление балки в пространстве. Для этого выделить два верхних узла и задать в них закрепление по Х.

Далее необходимо присвоить типы жесткости для стенки и полок балки. Толщина стенки балки равна 5,8мм, толщина полок балки равна 8,5мм.

Для удобства выделения элементов перейдем в вид плоскости XOZ

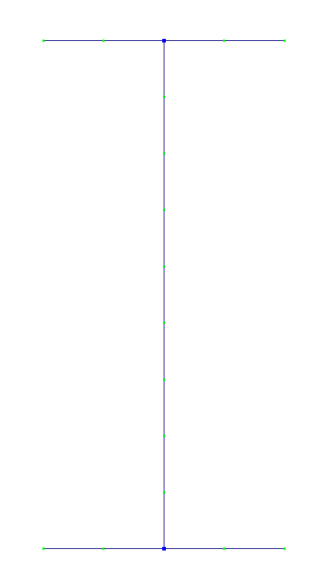

Выделим обе полки балки с помощью меню – Выделить элементы. Далее через меню – Жесткости и материалы – Добавить - Задание жесткостей для пластин - ввести параметры для стенки, как показано на рисунке.

| Материалы: СНП 2.03.01:84* • Варнатт 1       Image: Charles and the second second secon | Назначить элементам схемы                                                                                                    |                                                                            |                                                                                                    |                                                                                               |                                                                                              |                                                          |  |
|----------------------------------------------------------------------------------------------------|----------------------------------------------------------------------------------------------------|----------------------------------------------------------------------------|----------------------------------------------------------------------------------------------------|-----------------------------------------------------------------------------------------------|----------------------------------------------------------------------------------------------|----------------------------------------------------------|--|
| Характеристики материала<br>Модуль упругости 2.1е+007 ±/м²                                                                                                    | Материалы: СНиП 2.03.01-84* ▼          Тип:       Бетон: <hет> <hет>         Жесткости       Ж/Б       Сталь         Список типов жесткостей          Гип.       Ветон:         <htрace< td=""> <htpace< td="">         Полостина       H0.58         Назначить текущим       Список для фрагиента</htpace<></htрace<></hет></hет> | Вариант 1                                                                  | Задание жес<br>9 Учет орт<br>Е 2199<br>V 0.3<br>Н 0.58<br>Учет нели<br>Тип КЭ<br>© Пли<br>© Бал<br>9 Учет сде | ткости для пла<br>тотропии<br>т/м <sup>2</sup><br>см<br>нейности<br>ка-стенка<br>вига<br>арий | стин<br>E2 0<br>V21 0<br>G 0<br>Ro 7.85<br>Параметры и<br>Параметры и<br>Меньший размер<br>0 | х<br>т/м <sup>3</sup><br>материала<br>арматуры<br>М.Цвет |  |
| Коэффициент<br>Пуассона 0.3                                                                                                    |                                                                                                    | - Характеристики матери<br>Модуль упругости 2<br>Козффициент<br>Пуассона 0 | иала<br>2.1e+007 т/<br>0.3                                                                                    | ′M <sup>2</sup>                                                                               |                                                                                              |                                                          |  |

По аналогии нужно выделить элементы полок балки и внести соответствующие данные.

Создание нагрузок

Для удобства выделения элементов снова перейдем в вид плоскости XOZ. С помощью меню –*Выделение узлов* - выберем верхние центральные

узлы балки . Через меню - *задание нагрузок - нагрузка в узлах*, задать нагрузку 20 кг. Нажать – *Применить*.

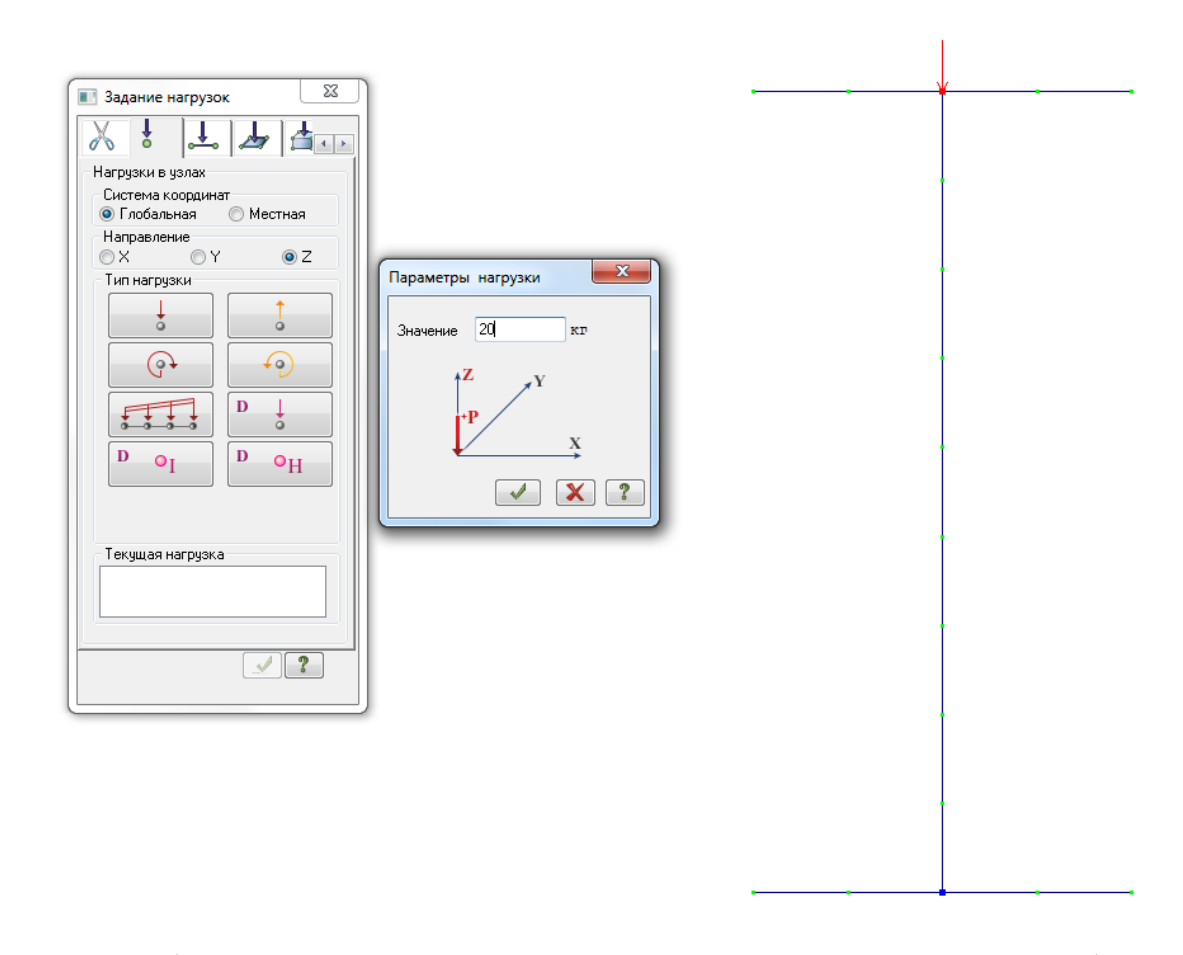

Таким образом, мы полностью создали расчетную схему балки. Сохраним файл.

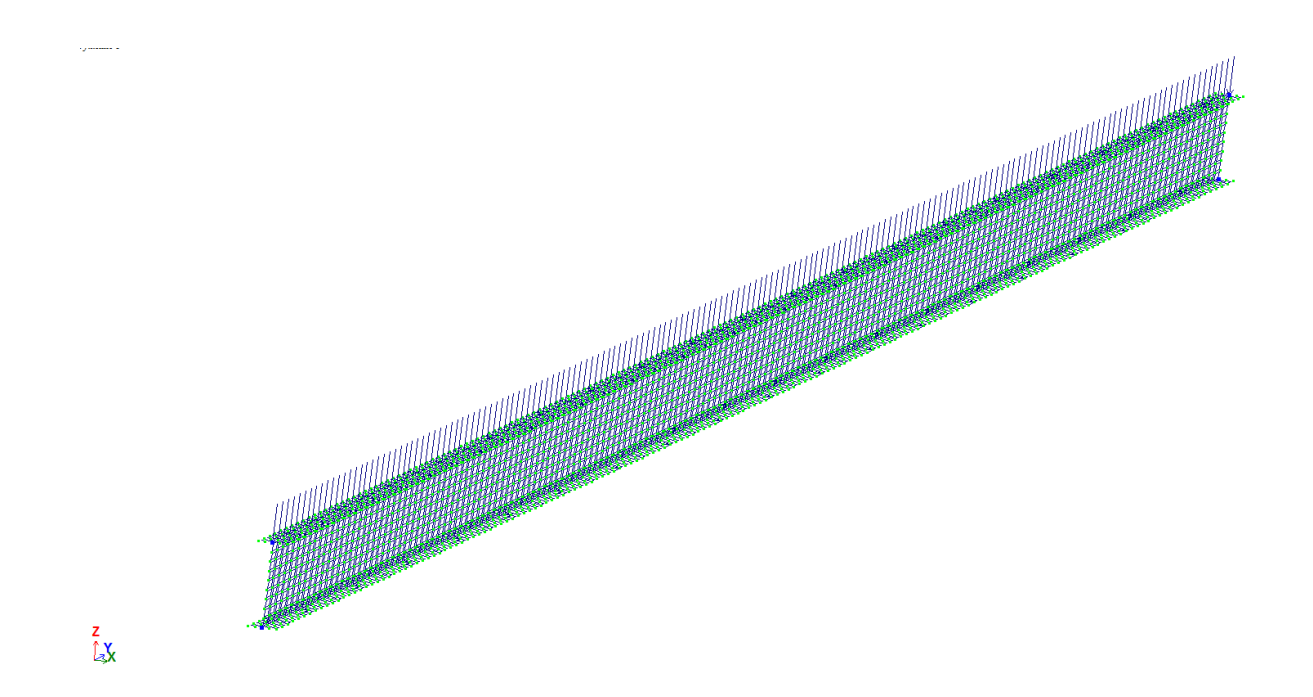

Далее смоделируем удаление части балки, например, для отбора пробы в качестве испытуемых образцов для механических испытаний на прессовом ГОСТ 1497 «Металлы. Методы испытания на оборудовании. Согласно растяжение» Размеры пластины должны составлять приблизительно 25х3,5см. Это соответствует удалению элементов В размере(1х7ячеек/элементов). Рассмотрим два случая вырезания образцов – в первом случае вырезание сделаем в центре балки, в нижней полке. Во втором случае сделаем вырезание образца в опорной зоне балки. В итоге, необходимо сравнить полученные значения напряжений в балке по сравнению с ее неповрежденным состоянием.

Сохраним файл, пользуясь функцией – Сохранить как.. - сохраним файл с названием - Балка опора.

Выделим и удалим 7 элементов в полке вблизи опорной зоны, как указано на рисунке.

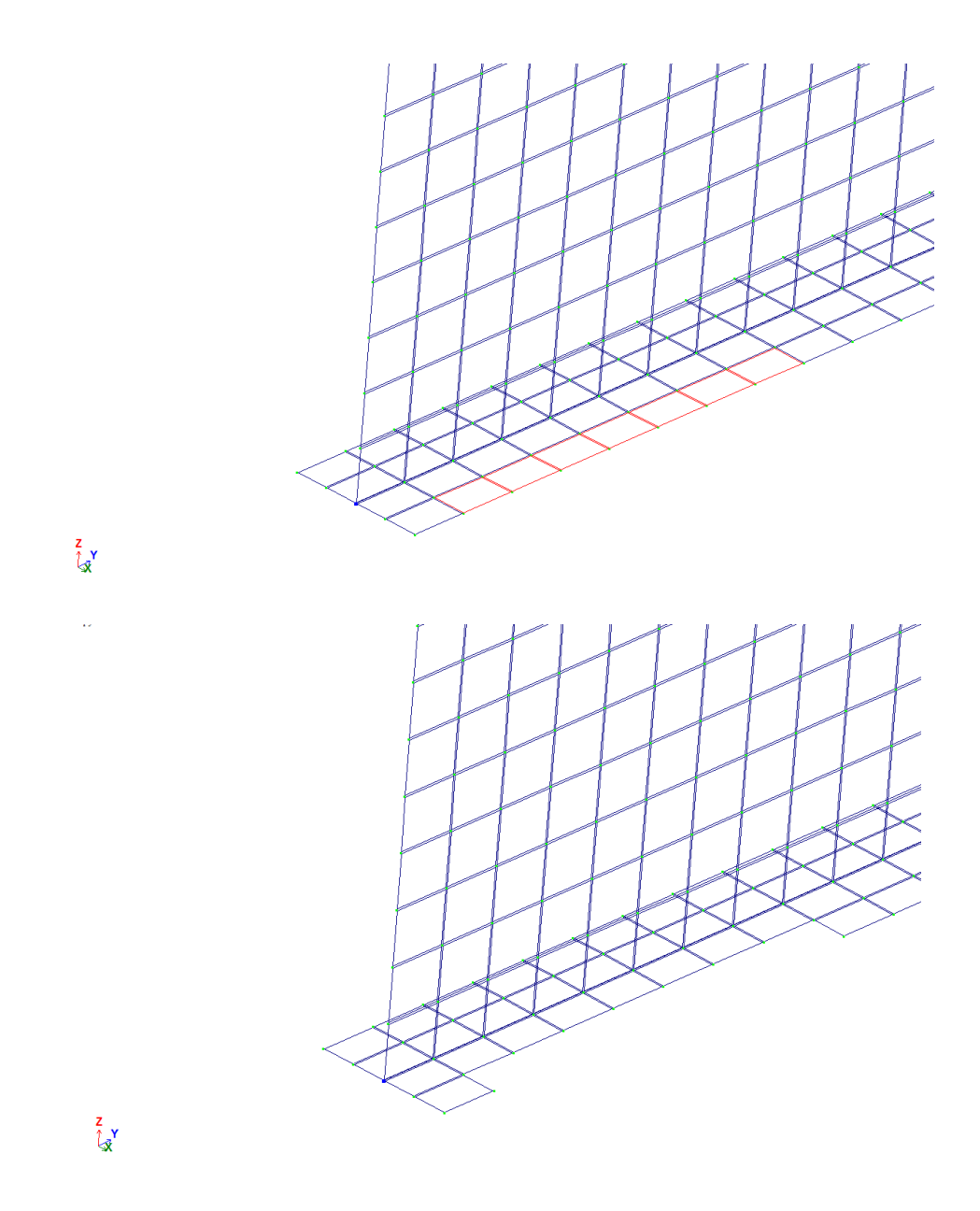

Через меню - Редактирование - выполним упаковку схемы

| Упаковка                                                                                                    |  |  |  |  |  |  |
|----------------------------------------------------------------------------------------------------|--|--|--|--|--|--|
| Сшивка<br>Выполнить сшивку                                                                                                    |  |  |  |  |  |  |
| 0.0001 м Точность сшивки                                                                                                    |  |  |  |  |  |  |
| <ul> <li>Не сшивать элементы с разными типами жесткости</li> <li>Не сшивать узлы с объединением перемещений</li> <li>Не сшивать узлы жестких тел</li> </ul>                                                                                                    |  |  |  |  |  |  |
| <ul> <li>Только для фрагмента</li> <li>Кроме выделенных узлов и элементов</li> </ul>                                                                                                    |  |  |  |  |  |  |
| Не удалять элементы с некорректной геометрией                                                                                                    |  |  |  |  |  |  |
| Удалять элементы с некорректной геометрией                                                                                                    |  |  |  |  |  |  |
| <ul> <li>По возможности исправлять</li> <li>Элементы с некорректной геометрией</li> <li>         Image: Construct the second second s</li></ul> |  |  |  |  |  |  |
| Исключить из расчетной схемы                                                                                                    |  |  |  |  |  |  |
| 🔽 'Висячие' узлы 📃 Кроме выделенных                                                                                                    |  |  |  |  |  |  |
| 💟 Удаленные узлы и элементы                                                                                                    |  |  |  |  |  |  |
| Неиспользуемые жесткости                                                                                                    |  |  |  |  |  |  |
| Пеиспользуемые материалы<br>Неиспользуемые группы объединения                                                                                                    |  |  |  |  |  |  |
|                                                                                                    |  |  |  |  |  |  |
| Модульность координат узлов Привести координаты узлов к модулю                                                                                                    |  |  |  |  |  |  |
| Выполнять автосохранение перед началом упаковки                                                                                                    |  |  |  |  |  |  |
| Параметры по умолчанию                                                                                                    |  |  |  |  |  |  |

В меню - Расчет- нажать на кнопку – Выполнить полный расчет.

Перейдем к анализу напряжений. В меню – Настройки зайдем в подменю - Единицы измерений и установим в закладке Результаты – Напряжения – единицы МПа. В завершении нажать – Подтвердить.

| Единицы измерения            |         | 22      |  |  |  |  |
|------------------------------|---------|---------|--|--|--|--|
| Схема Результаты д           | рматура |         |  |  |  |  |
|                              |         |         |  |  |  |  |
|                              |         |         |  |  |  |  |
| Перемещения, оса,            | дка     | MM      |  |  |  |  |
| Напряжения                   | МПа ▼   | <b></b> |  |  |  |  |
| Усилия                       | кн ▼    | M       |  |  |  |  |
|                              |         |         |  |  |  |  |
|                              |         |         |  |  |  |  |
| Подтвердить Отменить Справка |         |         |  |  |  |  |

В результате для анализа мы можем наблюдать следующие изолинии напряжений Nx. Максимальные напряжения составляют 76.8МПа.

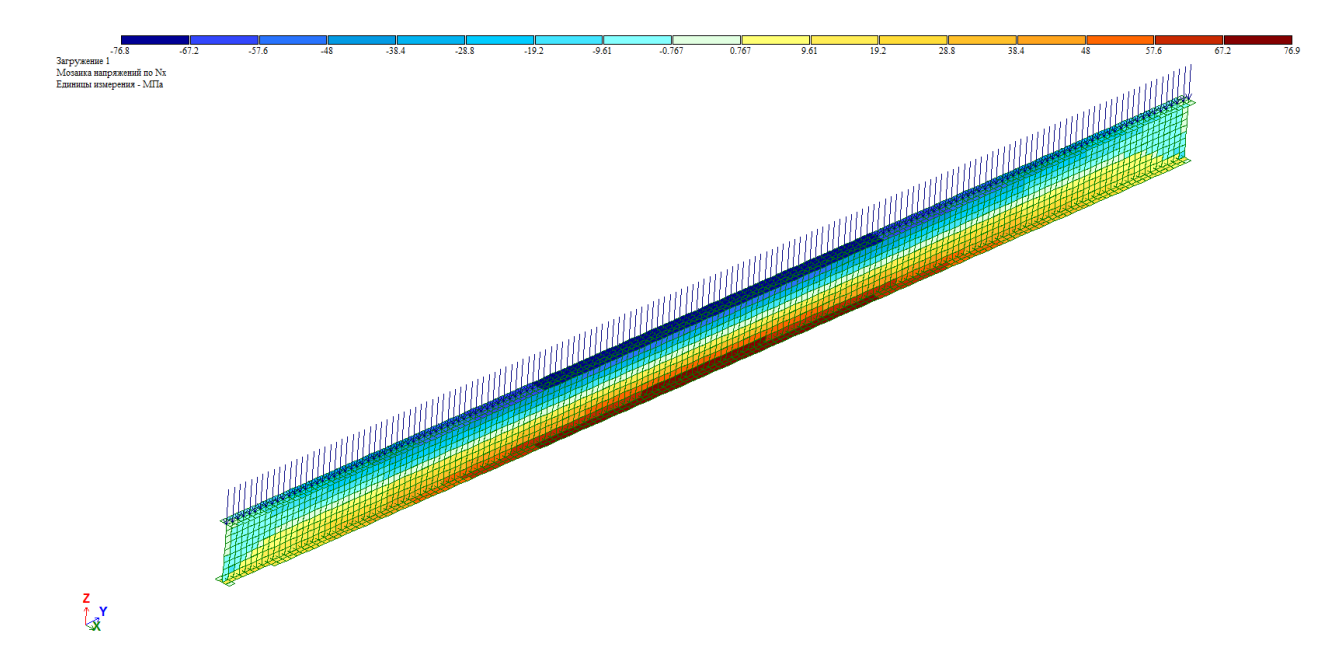

Теперь рассмотрим второй случай, когда вырезание образцов выполняется в центральной части балки. Для этого сохраним данный файл и обратимся еще раз к первому файлу – *Балка*. Открыв данный файл пересохраним его с названием – *Балка пролет*.

Удалим в балке в центральной ее части 7 элементов, как показано на рисунке. Выполним упаковку схемы.

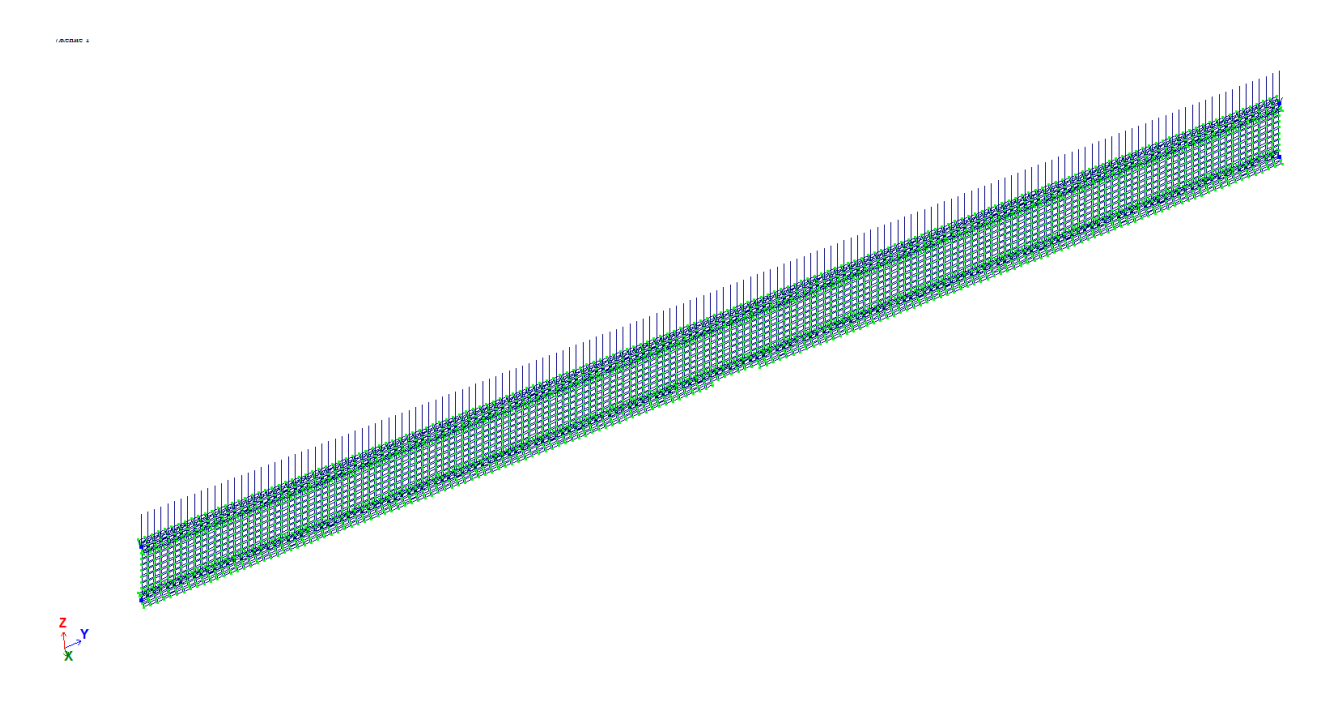

В меню - Расчет- нажать на кнопку – Выполнить полный расчет.

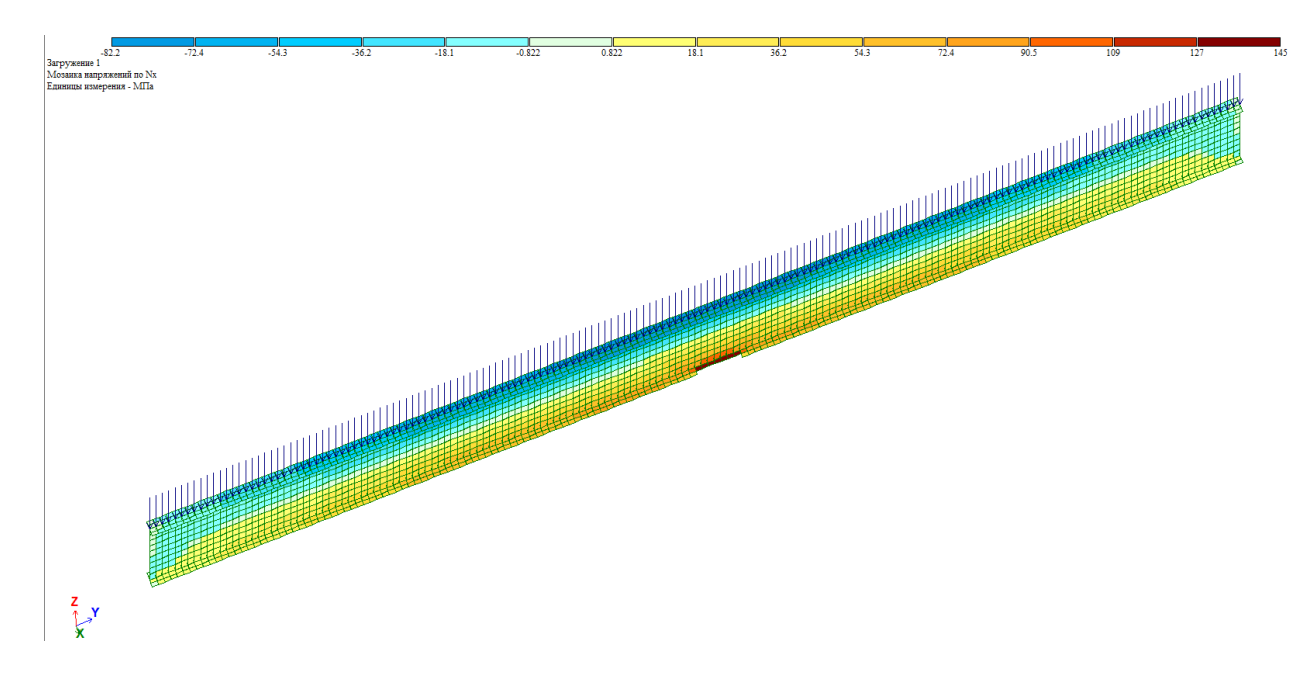

В результате для анализа мы можем наблюдать следующие изолинии напряжений Nx. Максимальные напряжения составляют 145МПа, что значительно больше, чем в первом случае.

По результатам выполненной работы сформулируйте полученные выводы.